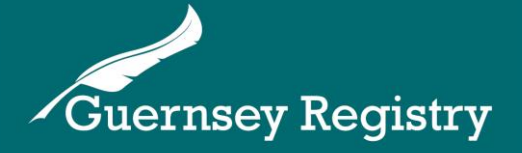

## Charity & NPO Portal Guidance – Removal from Register

To file a removal from register submission, you will need to have an account for the Charity/NPO portal and be an authorised filer for your Charity/NPO. Please see our other guidance notes for information on how to do this.

Please note – all Charities/NPOs whose primary purpose includes international activities, or that have gross assets and funds of, or over £100,000 or gross annual income of, or over £20,000 must remain registered. Further details on registration requirements are available in our guidance notes – <u>www.guernseyregistry.com/charityguidance</u>.

Once logged in to the portal, to submit a removal from register for a Charity/NPO where you are an authorised filer:

Under "Manage my Charity/NPO", click the Charity/NPO you want to remove from the register.

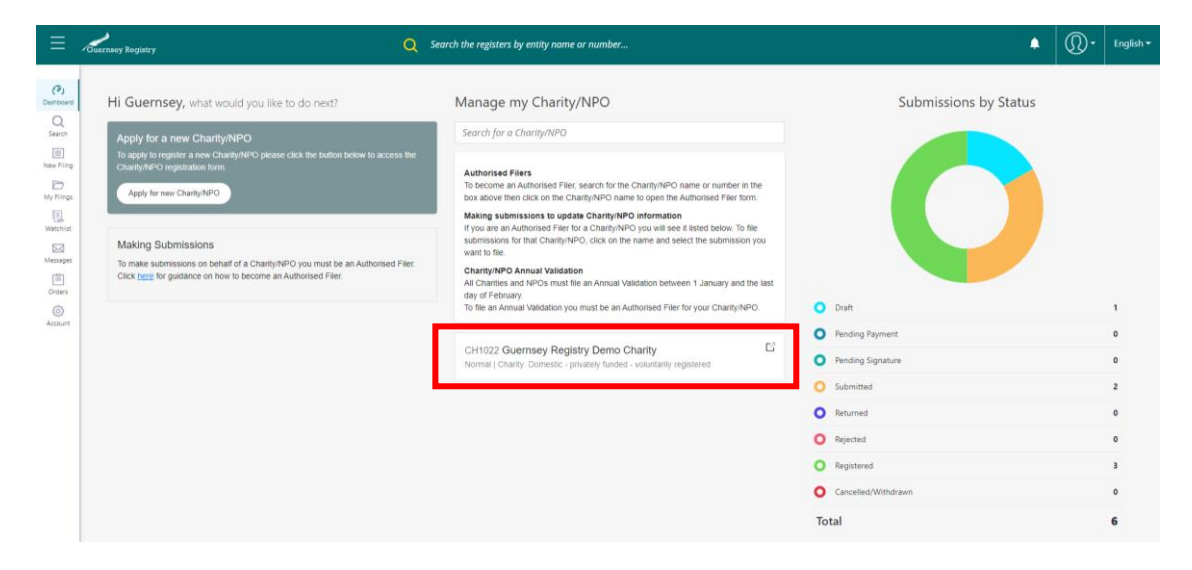

Select "Start" on the "Charity/NPO Removal from Register" option:

| = .                | Suornsoy Registry Q                                                                                                    | Search the registers by entity name or number                                                                                                    |                                                                                | ٠         | Ŵ۰        | English 🕶 |
|--------------------|----------------------------------------------------------------------------------------------------|----------------------------------------------------------------------------------------------------|--------------------------------------------------------------------------------|-----------|-----------|-----------|
| (P)<br>Destributed | Hi Guernsey, what would you like to do next?                                                                                                    | Manage my Charity/NPO                                                                                                    | Start a new Filing                                                             | Manage a  | Charity/N | (XPO      |
| Secon              | Apply for a new Charity/NPO<br>To apply benefities a new Charity/NPO please click the button below to access the<br>Charity/NPO registration form<br>Apply for new Charity/NPO | Addrox of the O Costingform O<br>Addrox of the O Costingform O<br>Decision an Authorised Frier, search for the Charty/NPO name or number in the<br>bic allow the Cicka of the Charty/NPO information<br>Maring submissions for that Charty/NPO information<br>Hyper are an Authorised Frier for a Charty/NPO of information<br>and to now<br>addrox of the Charty/NPO, cick on the name and select the submission you<br>unit to now<br>addrox of the Charty/NPO, cick on the name and select the submission you<br>unit to now<br>addrox of the Charty/NPO, cick on the name and select the submission you<br>unit to now<br>addrox of the Charty/NPO Annual Validation between 1 January and the last<br>cay of February.<br>To the an Annual Validation you must be an Authorised Filer for your Charty/NPO.<br>CH1022 Guernage Registry Demo Charty<br>Normal   Charty Domesic - privately funded - voluntarity registered | Guernsey Registry Demo Charity Vie<br>Select from the options below            | w         |           | ×         |
|                    | Making Submissions<br>To make submissions on behalf of a ChartlyNPC you must be an Authonsed Filer.<br>Click here for guidance on how to become an Authorsed Filer.            |                                                                                                    | Type to filter                                                                 |           |           |           |
|                    |                                                                                                    |                                                                                                    | Filing<br>Charity/NPO Annual Validation<br>Regeleric Charities                 |           |           | Start     |
|                    |                                                                                                    |                                                                                                    | Filing<br>Charity/NPO Change of Address                                        |           | C         | Start     |
|                    |                                                                                                    |                                                                                                    | Filing<br>Charity/NPO Removal from Register<br>Register: Chardes               |           |           | Start     |
|                    |                                                                                                    |                                                                                                    | Filing<br>Charity/NPO Change of Corporate Service Provid<br>Brighter Charities | der (CSP) |           | Start     |
|                    |                                                                                                    |                                                                                                    | Filing<br>Charity/NPO Change of Name<br>Regular Chariter                       |           | C .       | Start     |
|                    |                                                                                                    |                                                                                                    | Filing<br>Charity/NPO Change of Managing Official Detail<br>Rypther Chariter   | ls        |           | Start     |

This will take you to the Charity/NPO Removal from Register form.

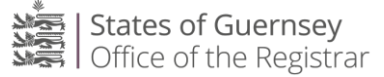

The first tab shows the name and registration number of the Charity/NPO.

Enter the effective date of the removal from the register and click "Next".

|                                                             | Guernsey Registry                                                                                                    | Search the registers by entity name or number | 🔺 🔘 - Engli                                                                                                    | sh <del>~</del> |
|-------------------------------------------------------------|----------------------------------------------------------------------------------------------------|-----------------------------------------------|----------------------------------------------------------------------------------------------------|-----------------|
| CP)<br>Dashboard<br>Q<br>Search<br>New Filing<br>My Filings | Charity/NPO Removal from Register                                                                                                    | Reason for Removal from the Register [1]      | Review [2]                                                                                                    |                 |
| Watchist<br>Messages<br>Orders<br>Account                   | Charity/NPO Details<br>Registration Number<br>CH1022<br>Ourity/NPO nume<br>Guernsey Registry Demo Charity<br>Effective Date of Removal<br>07/12/2022 |                                               | Guidance Note: <ul> <li>This form should be used to remove a Charty/NPO from the register.</li> <li>Further guidance relating to chartites/NPOs is available on our website <u>here</u>.</li> <li>For further guidance and information please contact us at chartites@euernsevrelstry.com.</li> </ul> |                 |
| к6.6.0                                                      | ( 📓 Save Draft (r)                                                                                                    | (Next) [r]                                    |                                                                                                    |                 |

This will take you to the Reason for Removal from the Register tab.

Please select the reason for removal from the register from the dropdown list and then provide further details regarding the reason for removal from the register by typing in the text box below.

| ≡                                                      | Guernaey Registry                                                                          | Search the registers by entity name or number              | 1 💭 • English •                                                                                                    |
|--------------------------------------------------------|--------------------------------------------------------------------------------------------|------------------------------------------------------------|----------------------------------------------------------------------------------------------------|
| (P)<br>Dashboard<br>Q<br>Search<br>New Filing          | Charity/NPO Removal from Register                                                          | Reason for Removal from the Register [1]                   | Review (2)                                                                                                    |
| My Flings<br>Watchist<br>Messapes<br>Orders<br>Account | Reason for removal Press select one of the following reasons for reneval from the Register | ✓ Guidance No<br>✓ All Chartie<br>have gross<br>over GBP 2 | te:<br>SNPOs whose primary purpose includes international activities, or that<br>assets and funds of. or over GBP 100.000 or gross annual income of. or<br>0.000 must remain registered. |
| w6.6.0                                                 | Bave Draft (x)                                                                             | (in Changers) (Hext) (in )                                 |                                                                                                    |

When you have completed the required information, click "Next" to continue.

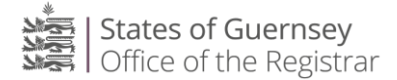

This will take you to the review page. Please check that the details on this page are correct, read and tick the declaration box then click "Submit" at the bottom of the page.

|                  | Guerns | sey Registry                                                                                                    | Q Search the registers by entity name or number                                                                  |
|------------------|--------|----------------------------------------------------------------------------------------------------|----------------------------------------------------------------------------------------------------|
| 0                |        | charities@guernseyregistry.com                                                                                                    |                                                                                                    |
| CP)<br>Dashboard |        | Fax Number                                                                                                    |                                                                                                    |
| Search           |        | Telephone Number                                                                                                    |                                                                                                    |
| New Filing       |        | Contact Person                                                                                                    |                                                                                                    |
| ty Filings       |        | Reference Number                                                                                                    |                                                                                                    |
| Astonist         |        |                                                                                                    |                                                                                                    |
| lessages         |        | Declarations                                                                                                    |                                                                                                    |
| Orders           |        |                                                                                                    |                                                                                                    |
| ()<br>ccount     |        | Bylicking this box you are declaring:                                                                                                    |                                                                                                    |
|                  |        | (i) That you are duly authorised and have all the necessary authority t                                                                         | file this submission                                                                                             |
|                  |        | (II) That you and the organisation have complied in all respects with to<br>undertake to ensure ongoing compliance with the requirements at all | e provisions of the Charities etc. (Guernsey and Alderney) Ordinance. 2021, and<br>imes.                         |
|                  |        | (III) That none of the information that you have provided to the Regist                                                                         | ar is false, deceptive or misleading in any material particular.                                                 |
|                  |        | Please note that it is an offence to file a declaration that is fal                                                                             | e, deceptive or misleading in any material particular.                                                           |
|                  |        | Where the Registrar knows, or suspects, that a person has file<br>action including referring any relevant matters for investigati               | I false, deceptive or misleading information they will take the appropriate<br>in with the relevant authorities. |
|                  |        |                                                                                                    |                                                                                                    |
|                  |        | 📓 Save Draft (a) 🛃 Preview (p)                                                                                                    | [m] 🗸 Previou 🤇 🖪 Submit (s                                                                                      |
| w.6.6.0          |        |                                                                                                    |                                                                                                    |

You will then receive the following notification which will give you a filing reference number. You will also receive a confirmation email. By clicking "Download Filing Form" you can download a copy of the submission for your records.

| Ξ                               | Cuernsey Registry                                                                                                    | Q Search the registers by entity name or number | 🜲 🔃 English - |
|---------------------------------|----------------------------------------------------------------------------------------------------|-------------------------------------------------|---------------|
| (7)<br>Dashboard<br>Q<br>Search | Charity/NPO Removal from Registe                                                                                                    | er                                              |               |
| New Filing                      |                                                                                                    |                                                 |               |
| My Filings                      |                                                                                                    | Reason for Removal from the Register            | Review        |
| Watchilst                       |                                                                                                    |                                                 |               |
| Messages<br>Orders              | Filing Successfully Submitted Charity/NPO Removal from Register was successfully su Filing Reference SR1157      Download Filing form | (Start New Filing                               |               |
| x6.6.0                          |                                                                                                    |                                                 |               |

Your submission will be checked by the Registry.

When it has been registered you will receive an email confirming that your Charity/NPO has been removed from the register.

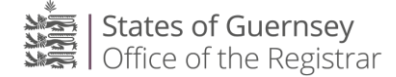